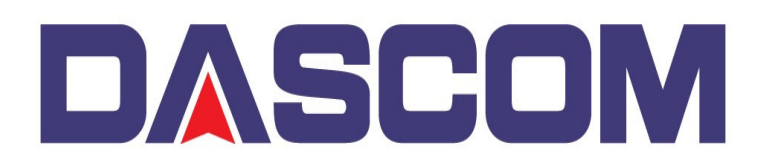

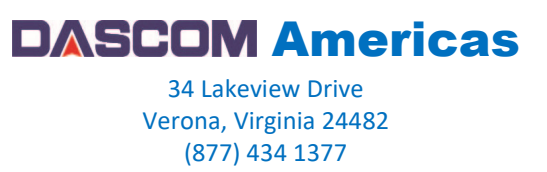

## DC-7600 – Adding a Watermark to the Printers Driver

A watermark is an identifying image or pattern of an image that appears as various shades of lightness/darkness when viewed by transmitted light (or when viewed by reflected light, atop a dark background), caused by thickness or density variations in the image.

To add a Watermark, so that it is printed when using the Dascom DC-7600, the watermark can be added into the DC-7600 Driver and here is how –

With an YMCKH Ribbon installed and after the Printer displays that it recognizes the Ribbon

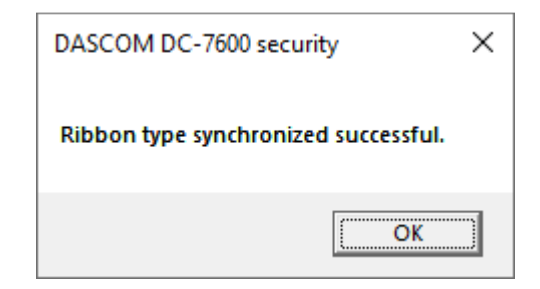

Open the DC-7600 Printer Driver Preferences and click on the H Layer Settings tab

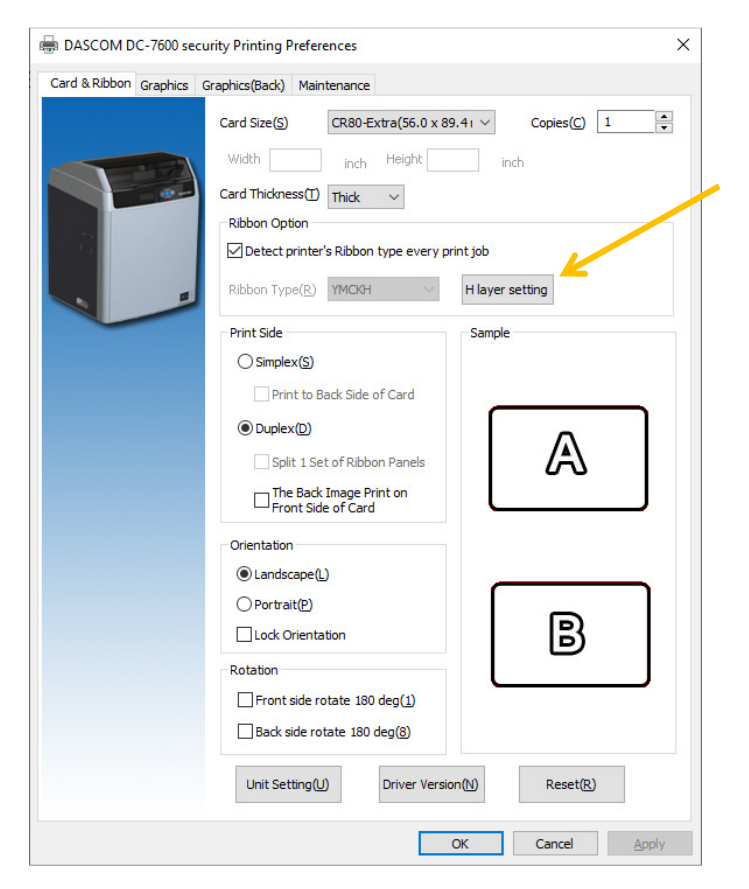

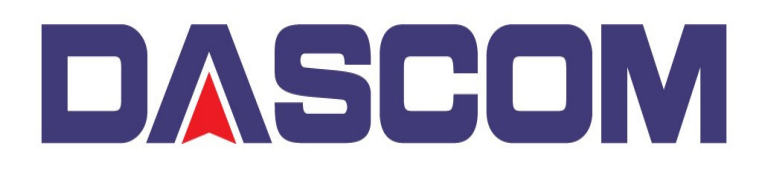

SCOM Americas 34 Lakeview Drive Verona, Virginia 24482 (877) 434 1377

On the H Value parameter, select the intensity value desired (255 heaviest – 1 lightest) then click on the Coverage Areas of H Layer to change it from All to Bitmap define

| DASCOM DC-7600 security_H layer setting                  |  |  |  |  |
|----------------------------------------------------------|--|--|--|--|
| H Value( <u>H</u> ) 127 (0~255)                          |  |  |  |  |
| Coverage areas of H layer:                               |  |  |  |  |
| Bitmap's colors as coverage: Bitmap define               |  |  |  |  |
| Path of custom bitmap file for define H Browse(W) Output |  |  |  |  |
|                                                          |  |  |  |  |

Click on the BROWSE button to locate the desired Watermark -

| DASCOM DC-7600 security_H layer setting               | × |
|-------------------------------------------------------|---|
| H Value( <u>H</u> ) 127 (0~255)                       |   |
| Coverage areas of H layer: Bitmap define $\checkmark$ |   |
| Bitmap's colors as coverage: Black $\checkmark$       |   |
| Path of custom bitmap file for define H               |   |
| Browse( <u>W</u> )                                    |   |
| Output                                                |   |
|                                                       |   |
|                                                       |   |
|                                                       |   |
|                                                       |   |
|                                                       |   |

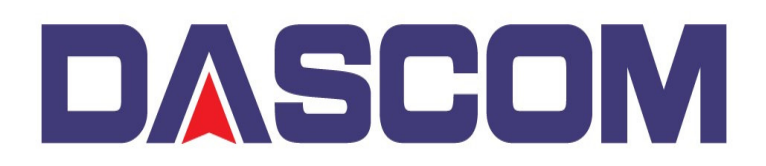

SCOM Americas 34 Lakeview Drive Verona, Virginia 24482 (877) 434 1377

Select the Watermark you want to add then click OPEN -

| Open                                                                                                    |                    |                         |                         |     |                                     |        | × |
|----------------------------------------------------------------------------------------------------|--------------------|-------------------------|-------------------------|-----|-------------------------------------|--------|---|
| $\leftarrow \rightarrow \land \uparrow$                                                                                                    | « My Pas           | sport (F:) → Work →     | Images > Watermark      | √ Ū | Search Watermark                    |        | 9 |
| Organize 🔻 Ne                                                                                                    | w folder           |                         |                         |     | <b>•</b>                            |        | 0 |
| <ul> <li>Quick access</li> <li>Desktop</li> <li>Downloads</li> <li>Documents</li> <li>Pictures</li> <li>Card</li> <li>Cards</li> <li>Watermark</li> <li>Watermark</li> <li>Candria</li> </ul> | * *                | dc3300watermar<br>kmono | dc7600watermar<br>kmono |     |                                     |        |   |
| 💻 This PC                                                                                                    | ~                  |                         |                         |     |                                     |        |   |
|                                                                                                    | File <u>n</u> ame: | dc7600watermarkm        | ono                     | ~   | bitmap files(*.bmp)<br><u>O</u> pen | Cancel | ~ |

The Watermark should be visible in the Preview Window and now available to be printed onto the next card.

| DASCOM DC-7600 security_H layer setting                     | ×  |
|-------------------------------------------------------------|----|
| H Value( <u>H</u> ) 127 (0~255)                             |    |
| Coverage areas of H layer: Bitmap define $\checkmark$       |    |
| Bitmap's colors as coverage: Black $\checkmark$             |    |
| Path of custom bitmap file for define H                     |    |
| F:\Work\Images\Watermark\dc7600watermarkmono.bmp Browse(\V) |    |
| Output                                                      |    |
|                                                             |    |
|                                                             |    |
|                                                             |    |
|                                                             |    |
|                                                             |    |
|                                                             |    |
|                                                             |    |
|                                                             |    |
|                                                             |    |
| OK Canc                                                     | el |
|                                                             |    |